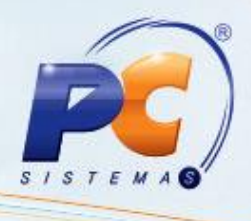

## Apresentação

O novo cálculo para clientes do Mato Grosso passará a ser utilizado, conforme art. 87-J-6 ao art.87-J-16 do RICMS, a partir da versão 20.0.4.1.

## 1. Procedimentos iniciais

Para realizar o novo cálculo para clientes do Mato Grosso é necessário primeiramente realizar os seguintes procedimentos:

- 1) Acesse a rotina 302 Cadastrar Cliente a partir da versão 20.00.06;
- 1.2) Selecione Sim (S) na opção Usa novo cálculo de ST para MT do tópico 08- Tributação.

| Opções de navegação                                                                     | ~~             | Contrair 🖪 E                                                                                         | xpandir                             |        |          |                                                          |                  | Informação                                                                                                    | »                  |
|-----------------------------------------------------------------------------------------|----------------|----------------------------------------------------------------------------------------------------|-------------------------------------|--------|----------|----------------------------------------------------------|------------------|----------------------------------------------------------------------------------------------------|--------------------|
| Seções:                                                                                 |                | Calcular ST Font                                                                                     | P                                   |        | Não(N    |                                                          |                  | Nome campo:                                                                                                    |                    |
| 01 - Capa<br>02 - Dados Cadastrais<br>03 - Endereço Comercial<br>04 - Endereço Cobrança | -              | IVA Fonte Diferenciado                                                                               |                                     |        | 1.000    | 10.000                                                   | È.,              | UTILIZACALCULOST                                                                                                    | MT                 |
|                                                                                         |                | Número TARE                                                                                          |                                     | -      | -        |                                                          | Tipo:            | Tamanho:                                                                                                    |                    |
|                                                                                         |                | Utiliza Repasse                                                                                      | Utiliza Repasse                     |        | Não(N    | -                                                        |                  | VARCHAR2                                                                                                    | (1,0)              |
|                                                                                         |                | Utiliza IE Simplifi                                                                                  | Utiliza TE Simplificada             |        | Não(N    |                                                          |                  | Obrigatório: Rotina                                                                                                    | cadastro:          |
| 06 - Posição Financeira                                                                 |                | Tipo de Descont                                                                                      | Tipo de Desconto de Isenção do ICMS |        |          | 6                                                        | Nao              | Executar                                                                                                    |                    |
| ▲ 07 - Condições Comerciais                                                             |                | Cliente Particina                                                                                    | Cliente Particina do ELINCEP        |        | Não(N    |                                                          | 43               | Auto-incremento:                                                                                                    | 1                  |
| ⊿ 7.1 - Parâmetros                                                                      |                | Isento de Difere                                                                                     | Isento de Diference de Aliquotes    |        | Não(N    |                                                          | Ě.               | Ndo                                                                                                    |                    |
| Dias de atendimento                                                                     | =              | Aplicar Desconto Simples Nacional<br>Status da Consulta ao Sintegra                                  |                                     |        | Não(N    |                                                          | _                | Formula de preenchin                                                                                                    | nento              |
| 7.2 - Opções                                                                            |                |                                                                                                    |                                     |        | Tido (Ti |                                                          |                  | Valor dofaulti                                                                                                    | Multi-Edicão:      |
| 7.3 - Opções I                                                                          |                |                                                                                                    |                                     |        | -        |                                                          |                  | N                                                                                                    | Não                |
| 7.4 - Opções II                                                                         |                | cos                                                                                                  |                                     | Não (N |          | Ajuda:                                                   |                  | 1100                                                                                                    |                    |
|                                                                                         |                | ANIVITCA                                                                                             |                                     |        |          |                                                          |                  | Ajuda:<br>Ao marcar este campo como "Sim" e o<br>cliente for do estado de "MT" o ST<br>será calculado conforme acordo com<br>o art. 87-J-6 ao art.87-J-16 do<br>RICMS. |                    |
| 10 - Dados Profissionais                                                                |                | ANVISA                                                                                               |                                     | Nao(N  |          |                                                          |                  |                                                                                                    |                    |
|                                                                                         |                | SUS                                                                                                  | SUS                                 |        |          |                                                          |                  |                                                                                                    |                    |
|                                                                                         |                | Nº do Registro para Compra de Mercadoria com Imunidade Tr<br>Tipo de Cliente do ramo de Medicamentos |                                     |        | -        |                                                          |                  |                                                                                                    |                    |
| - 13 - Medicamentos                                                                     |                |                                                                                                    |                                     |        |          |                                                          |                  |                                                                                                    |                    |
| 14 - Auto peças                                                                         | -              | PIS/COFINS C                                                                                         | umulativ                            | /0 **  | Nao(N    | -                                                        |                  |                                                                                                    |                    |
| Utiliza                                                                                 | 0              | Usa novo cálculo                                                                                     | o de ST pa                          | ara MT | Sim(S)   | -                                                        |                  |                                                                                                    |                    |
|                                                                                         |                | 09 - Observações Gerenciais                                                                          |                                     |        |          | <ul> <li>Legendas</li> <li>Campo obrigatório:</li> </ul> | : banco de dados |                                                                                                    |                    |
| Apenas os campos obrigatórios                                                           | s              | 🗷 10 - Dados Profi                                                                                   | ssionais                            |        |          |                                                          | -                | ** Campo obrigatório                                                                                                    | o: definido manual |
| Cam                                                                                     | po ob<br>po nã | igatório<br>editável                                                                                 |                                     |        |          | Ē                                                        | 3                | Salvar                                                                                                    | <u>C</u> ancelar   |

© Todos os direitos reservados. - PC Sistemas - v. 2.0 - Data: 10/06/2013

Capacitação Continuada: A PC Sistemas disponibiliza soluções em treinamento, através de modalidades de ensino que vão ao encontro da necessidade específica do cliente, buscando satisfazer seu objetivo na relação de investimento x benefício. São oferecidos cursos presenciais e à distância. Os treinamentos presenciais podem ser ministrados em todos os Centros de Treinamentos da PC ou na empresa do cliente (In Loco). Conheça nossos programas de capacitação continuada, acessando o site www.treinamentopc.com.br/

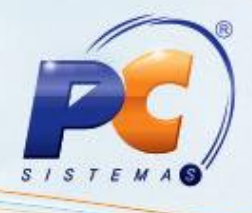

- 2) Acesse a rotina 508 Cadastrar CNAE a partir da versão 20.04.04;
- 2.1) Clique no botão Incluir;
- 2.2) Informe o Código da atividade econômica e a Descrição da atividade econômica;
- 2.3) Selecione o Código do ramo de atividade;

2.4) Informe o **Percentual de carga tributária média** e a **Margem de MVA** da caixa **Tributações**, e em seguida clique no botão **Gravar**.

| Winthor - PC Sistemas                                                                                                    |  |
|----------------------------------------------------------------------------------------------------|--|
| Código atividade econômica<br>02                                                                                                    |  |
| Descrição atividade econômica                                                                                                    |  |
| Código do ramo de atividade                                                                                                    |  |
| Percentual de carga<br>tributária média Margem MVA                                                                                                    |  |
| * O percentual de carga tributária média e<br>Margem MVA são utilizados no cálculo de<br>substituição tributária para o MT, conforme Art.<br>87-J-6 ao art. 87-J-16 do RICMS. |  |
|                                                                                                    |  |

© Todos os direitos reservados. - PC Sistemas - v. 2.0 - Data: 10/06/2013

Capacitação Continuada: A PC Sistemas disponibiliza soluções em treinamento, através de modalidades de ensino que vão ao encontro da necessidade especifica do cliente, buscando satisfazer seu objetivo na relação de investimento x benefício. São oferecidos cursos presenciais e à distância. Os treinamentos presenciais podem ser ministrados em todos os Centros de Treinamentos da PC ou na empresa do cliente (In Loco). Conheça nossos programas de capacitação continuada, acessando o site www.treinamentopc.com.br/

## 2. Digitar pedido de venda

Para realizar o pedido de venda realize os seguintes procedimentos:

- 1) Acesse a rotina 316 Digitar Pedido de Venda a partir da versão 18.00.00
- 2) Digite um pedido de venda para um cliente do MT;

 Grave o pedido. Será verificado se a venda é interestadual ou interna e o cálculo seguirá as seguintes validações:

- Se a opção Usa novo cálculo de ST para MT da rotina 302 Cadastrar Cliente está marcada como Sim. Desta forma, será possível obter a praça, região e estado do cliente, onde será utilizado o cálculo de Operação Interestadual (para o MT);
- Será verificado o CNAE do cliente no campo CNAE (Código Nacional de Atividade Econômica) para se obter o MVA (Margem de Valor Agregado) e a Carga Tributária Média. Estes campos devem estar devidamente preenchidos na rotina 508 – Cadastrar CNAE;
- Serão verificadas a praça e região do cliente para chegar até a tributação vinculada ao produto nos campos Praça (rotina 302 Cadastrar Cliente) e Praça (rotina 572 Cadastrar Praça);
- Desta forma, será obtida a situação tributaria (PCTABPR.CODST) do produto.
   Importante: para realizar o cálculo de ST para o estado do MT, será necessário que os seguintes campos estejam preenchidos: %IVA, Alíq. ICMS1 (Interna) ou Alíq. ICMS2 (Externa) ou os campos da caixa Substituição Tributária Fonte: %IVA, Alíq. ICMS1 ou Alíq. ICMS2.

© Todos os direitos reservados. – PC Sistemas – v. 2.0 - Data: 10/06/2013

Página 3 de 5

Capacitação Continuada: A PC Sistemas disponibiliza soluções em treinamento, através de modalidades de ensino que vão ao encontro da necessidade específica do cliente, buscando satisfazer seu objetivo na relação de investimento x benefício. São oferecidos cursos presenciais e à distância. Os treinamentos presenciais podem ser ministrados em todos os Centros de Treinamentos da PC ou na empresa do cliente (In Loco). Conheça nossos programas de capacitação continuada, acessando o site www.treinamentopc.com.br/

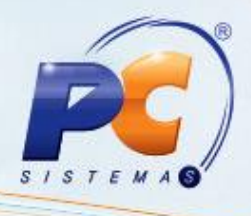

## 3. Faturar Pedido de Venda

Para faturar o Pedido de Venda com o novo cálculo para clientes do Mato Grosso é necessário primeiramente realizar os seguintes procedimentos:

- 1) Acesse a rotina 132 Parâmetros da Presidência a partir da versão 18.01.03.
- 1.2) Marque Sim na opção 2234 Utilizar valor de frete e outras despesas na base de cálculo de substituição tributária.

| Parâmetros por filial (1)                                                                      |       |       |                                                                                                    |
|------------------------------------------------------------------------------------------------|-------|-------|----------------------------------------------------------------------------------------------------|
| 💎 Filtrado por: 2234                                                                           |       |       | ×                                                                                                    |
| Selecione a filial: 1 - COD. 1 - FILIAL NORMAL                                                 |       |       | Comparar filiais                                                                                                    |
| E Faturamento                                                                                  |       |       | Acesse as abas teclando F2                                                                                                    |
| 2234 - Utilizar valor de frete e outras despesas na base de cálculo da substituição tributária | ⊙ Sim | 🔿 Não | Dica do parâmetro 2234:                                                                                                    |
|                                                                                                |       |       | Indica se irá recalcular a base de ST<br>dos itens para lançar outras<br>despesas e frete. Poderá aumentar o<br>valor de ST, o preço do item e todo o<br>pedido, no caso de lançamento de<br>outras despesas ou frete no rodapé<br>do pedido, ou de taxa de boleto<br>bancário. |
|                                                                                                |       |       | Tipo de dados:<br>- Sim/Não                                                                                                    |
|                                                                                                |       |       | Nome do parâmetro:                                                                                                    |
|                                                                                                |       |       | FIL_INCLUIFRETEOUTRASDESPBASES                                                                                                    |
|                                                                                                |       |       | Assuntos relacionados:<br>- Faturamento<br>- Vendas                                                                                                    |
|                                                                                                |       |       | >                                                                                                    |
|                                                                                                |       |       | rotina Obter nome Abrir                                                                                                    |
|                                                                                                |       |       | nome da rotina                                                                                                    |
| 1 assunto, 1 parâmetro                                                                         |       |       |                                                                                                    |

- 1.3) Informe um percentual nos seguintes parâmetros, pois o sistema não aplica o frete no rateio dos itens no momento de faturar o pedido:
  - 1163 % de ICMS para geração de frete (estadual);
  - 1998 % de ICMS para geração de frete (estadual);
  - 1165 % de ICMS para geração de frete (interestadual);
  - 1100 -% de ICMS para geração de frete (interestadual).

© Todos os direitos reservados. - PC Sistemas - v. 2.0 - Data: 10/06/2013

Página 4 de 5

Capacitação Continuada: A PC Sistemas disponibiliza soluções em treinamento, através de modalidades de ensino que vão ao encontro da necessidade específica do cliente, buscando satisfazer seu objetivo na relação de investimento x benefício. São oferecidos cursos presenciais e à distância. Os treinamentos presenciais podem ser ministrados em todos os Centros de Treinamentos da PC ou na empresa do cliente (In Loco). Conheça nossos programas de capacitação continuada, acessando o site www.treinamentopc.com.br/

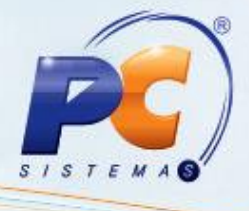

- 2) Acesse a rotina 1400 Atualizar Procedures a partir da versão 20.04.04;
- 2.1) Marque a opção **01- Faturar pedido de venda** da aba **Procedures** em seguida clique no botão **Atualizar**.

| 1400 - Atualizar Procedures<br>Winthor - PC Sistemas                                                                                                    | ? 🗖 – 🗆 🗙               |
|----------------------------------------------------------------------------------------------------|-------------------------|
| Procedures Andamento<br>01 - Faturar pedido de venda.<br>02 - Cancelar nota fiscal.<br>03 - Lançar corte de mercadoria em carregamento.<br>04 - Faturar cupom fiscal. |                         |
| Selecionar todos                                                                                                    | tualizar <u>E</u> echar |

**Observação**: Caso a opção **2234 – Utilizar valor de frete** da rotina <u>132</u> esteja marcada como **Sim**, o cliente estiver parametrizado para utilizar o cálculo de ST para MT na rotina <u>302</u> e as tributações para MT estiverem cadastradas na rotina <u>508</u>, ao faturar o Pedido de venda e ratear o frete e outras despesas no item do pedido, o valor do ST será recalculado de acordo com as novas regras do cálculo de ST para MT.

© Todos os direitos reservados. - PC Sistemas - v. 2.0 - Data: 10/06/2013

Capacitação Continuada: A PC Sistemas disponibiliza soluções em treinamento, através de modalidades de ensino que vão ao encontro da necessidade especifica do cliente, buscando satisfazer seu objetivo na relação de investimento x benefício. São oferecidos cursos presenciais e à distância. Os treinamentos presenciais podem ser ministrados em todos os Centros de Treinamentos da PC ou na empresa do cliente (In Loco). Conheça nossos programas de capacitação continuada, acessando o site www.treinamentopc.com.br/